## MANUAL ON DIGITIZATION AND EXTRACTION OF PHYSICAL FEATURES (USING LINE SYMBOL) FROM TOPOSHEET USING Q-GIS

Dr. RITUPARNA GHOSH ASSISTANT PROFESSOR OF GEOGRAPHY RANIGANJ GIRLS' COLLEGE

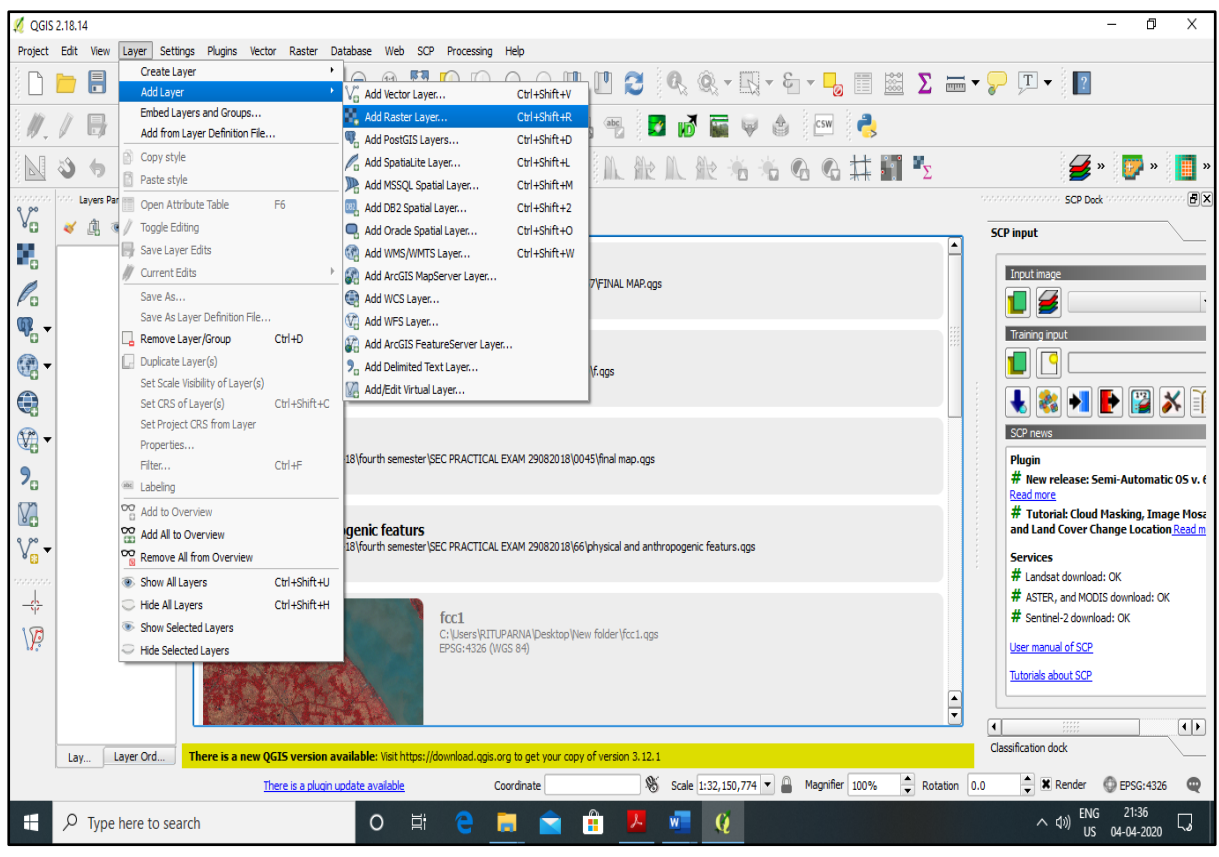

1) OPEN THE TOPOSHEET (RASTER LAYER) ON WHICH THE PHYSICAL FEATURE (RIVER) IS TO BE DIGITIZED

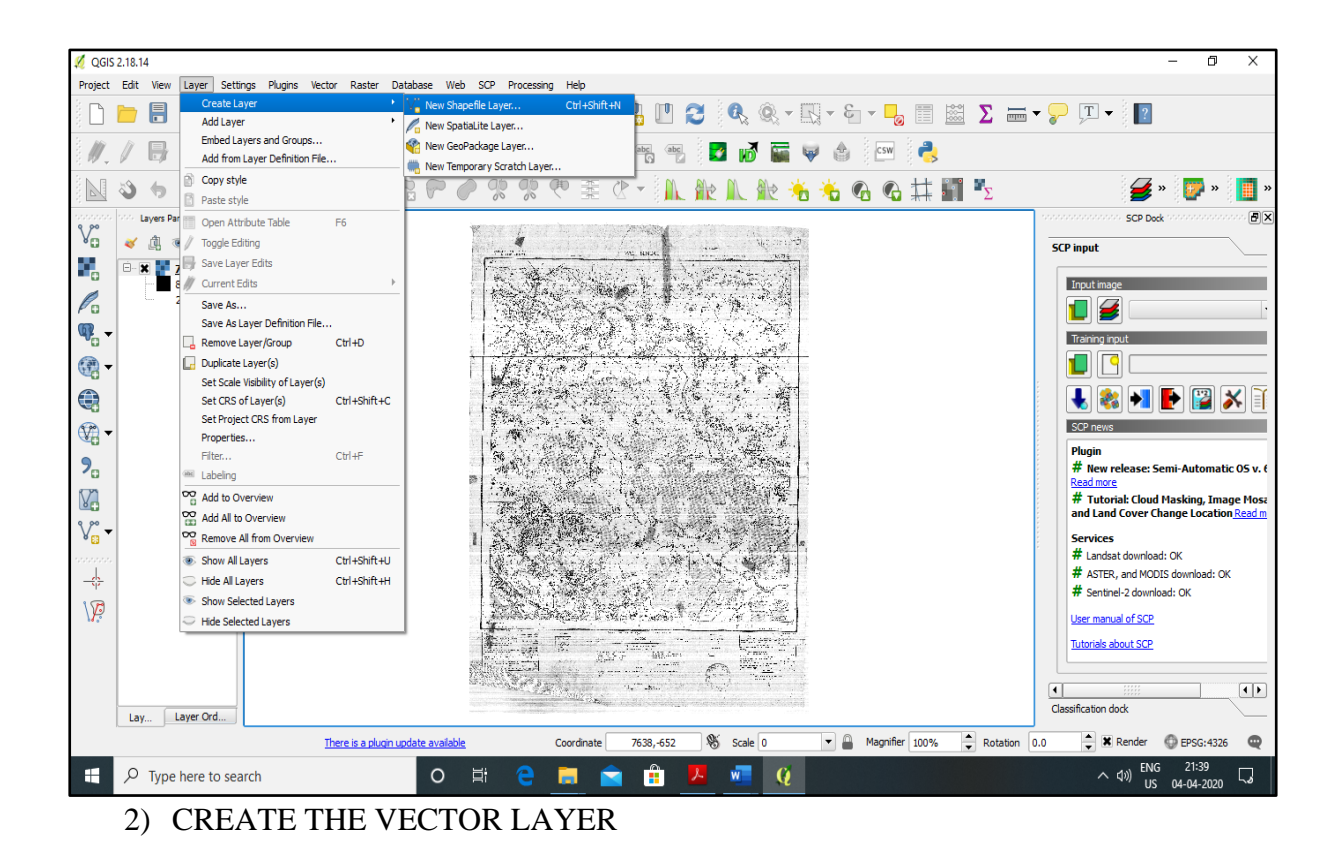

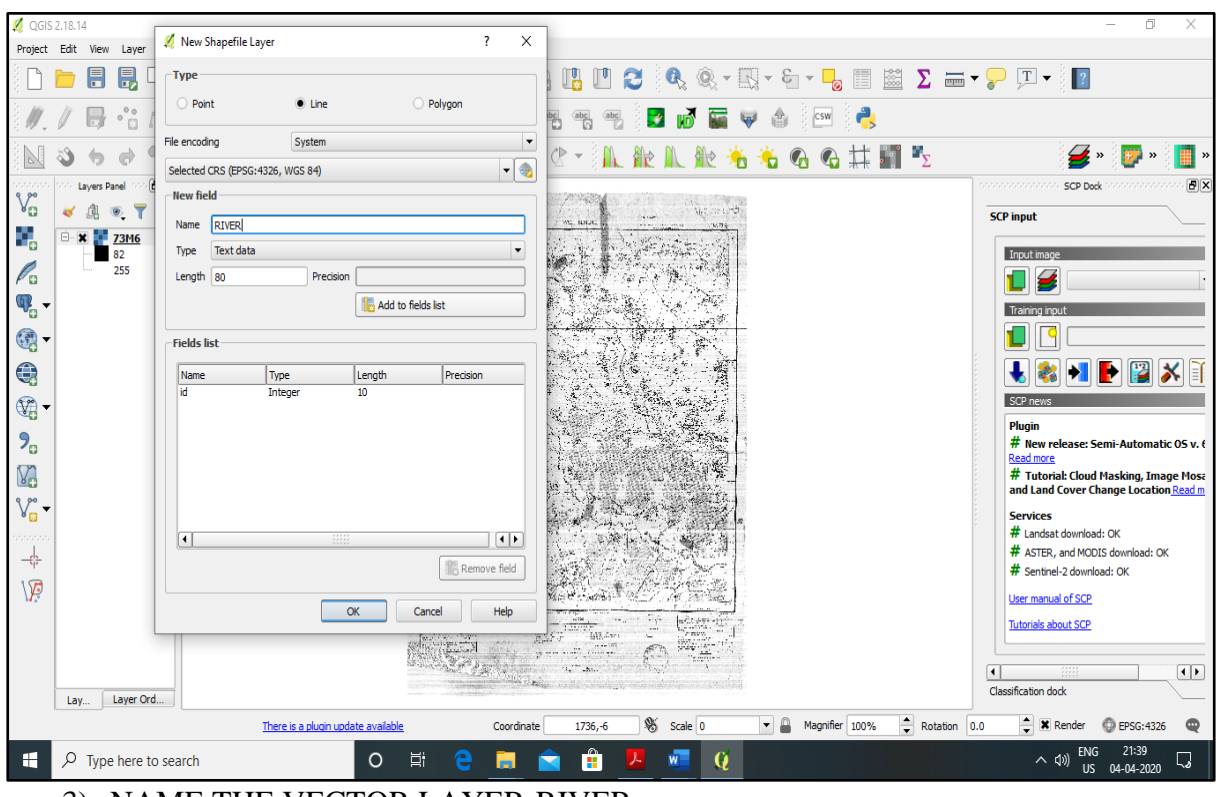

3) NAME THE VECTOR LAYER-RIVER

| 💋 QGIS 2.18.14                                                                                                    | 🕺 Layer Properties - RIVE | :   Style ?                     | ×  | - 0 ×                                                                          |
|----------------------------------------------------------------------------------------------------|---------------------------|---------------------------------|----|--------------------------------------------------------------------------------|
| Project Edit View                                                                                                    | General                   | Single symbol                   |    | •                                                                              |
| 🗋 📛 🔒                                                                                                    |                           | B- — Line                       |    | ■ ▼                                                                            |
| 8 // // 💷 .                                                                                                    | Style                     |                                 |    |                                                                                |
| 2 M V 100                                                                                                    | (abc Labels               | Superne                         |    |                                                                                |
| <b>N N</b>                                                                                                    | Fields                    |                                 |    | Σ 💋 » 📴 »                                                                      |
| V Layers Par                                                                                                    | Kendering                 |                                 |    | SCP input                                                                      |
|                                                                                                    | 🏓 Display                 | Symbol layer type Simple line   | •  |                                                                                |
|                                                                                                    | o Actions                 | Color                           |    |                                                                                |
| ₩                                                                                                    | • ┥ Joins                 | Pen width 1.060000              | e, | Training input                                                                 |
| - (M)                                                                                                    | 💹 Diagrams                | Offset 0.000000                 |    |                                                                                |
|                                                                                                    | 🥡 Metadata                | Pen style Sold Line             |    |                                                                                |
|                                                                                                    | 8 Variables               | Join style Bevel                |    | SCP news                                                                       |
|                                                                                                    | - Legend                  |                                 |    | Plugin                                                                         |
| <b>7</b> 0                                                                                                    | e cogeno                  |                                 | 1  | # New release: Semi-Automatic OS v. 6<br>Read more                             |
|                                                                                                    |                           | Use custom dash pattern         | _  | # Tutorial: Cloud Masking, Image Mosa<br>and Land Cover Change Location Read m |
| V° -                                                                                                    |                           | Change Milmeter V               |    | Services                                                                       |
|                                                                                                    |                           |                                 |    | # Landsat download: OK                                                         |
| - <del></del>                                                                                                    |                           |                                 |    | ASTER, and MODIS download: OK                                                  |
| 100                                                                                                    |                           | Layer venigeneting              | 0  | ▼ Sentinel-2 download: OK                                                      |
| M.                                                                                                    |                           |                                 |    | User manual of SCP                                                             |
|                                                                                                    |                           | Feature biending mode Vormal    | _  | Tutorials about SCP                                                            |
|                                                                                                    |                           | Draw effects                    | \$ |                                                                                |
|                                                                                                    |                           | Control feature rendering order | A. | Classification dock                                                            |
| Lay to Style T                                                                                                    |                           |                                 |    |                                                                                |
| logges are cours state                                                                                                    |                           |                                 |    |                                                                                |
| Image: Product of the search O Image: Contract of the search O Image: Contract of the search Image: Contract of the search Image: Cont |                           |                                 |    |                                                                                |

4) SELECT THE SYMBOL AND COLOUR FOR THE VECTOR LAYER

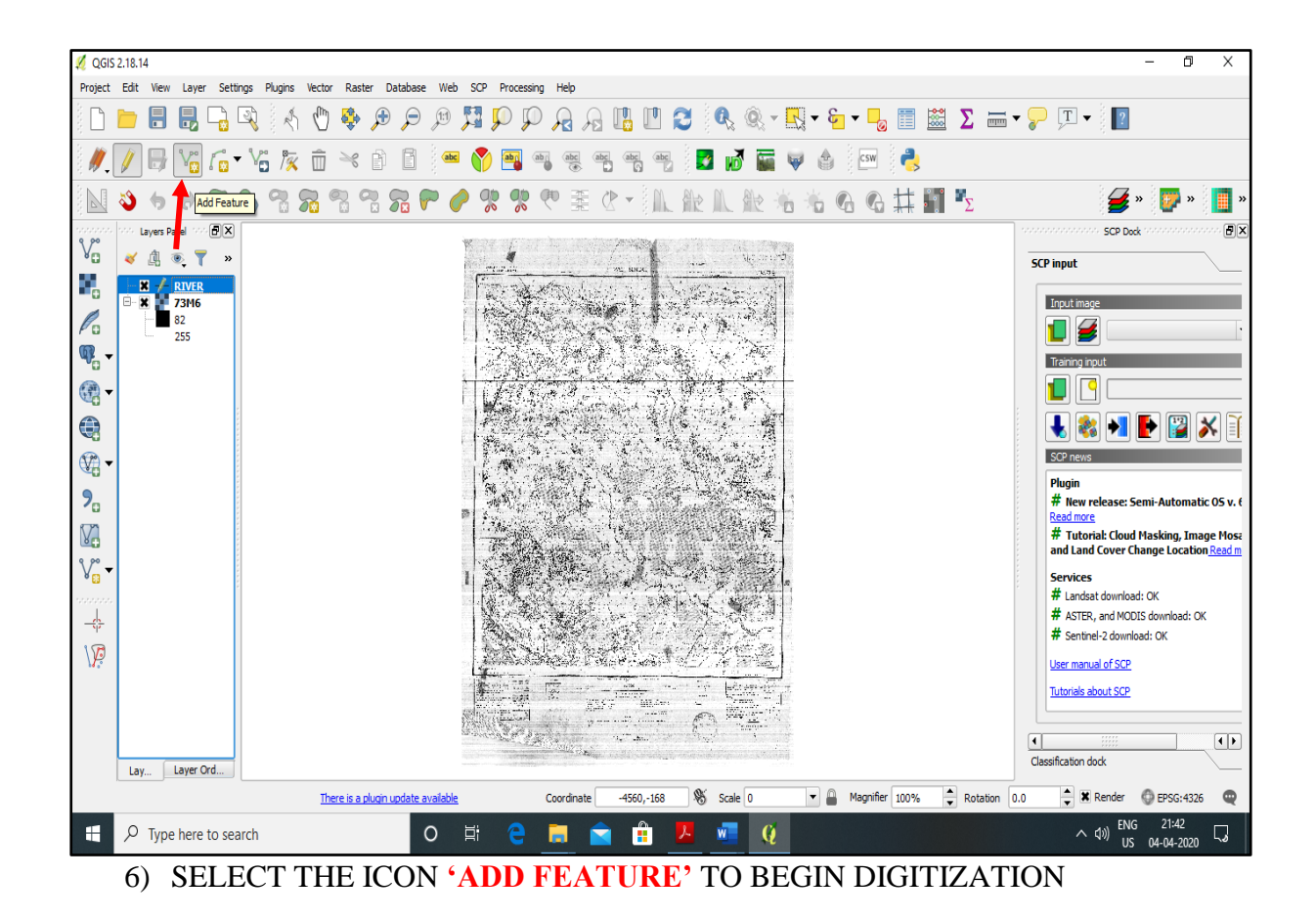

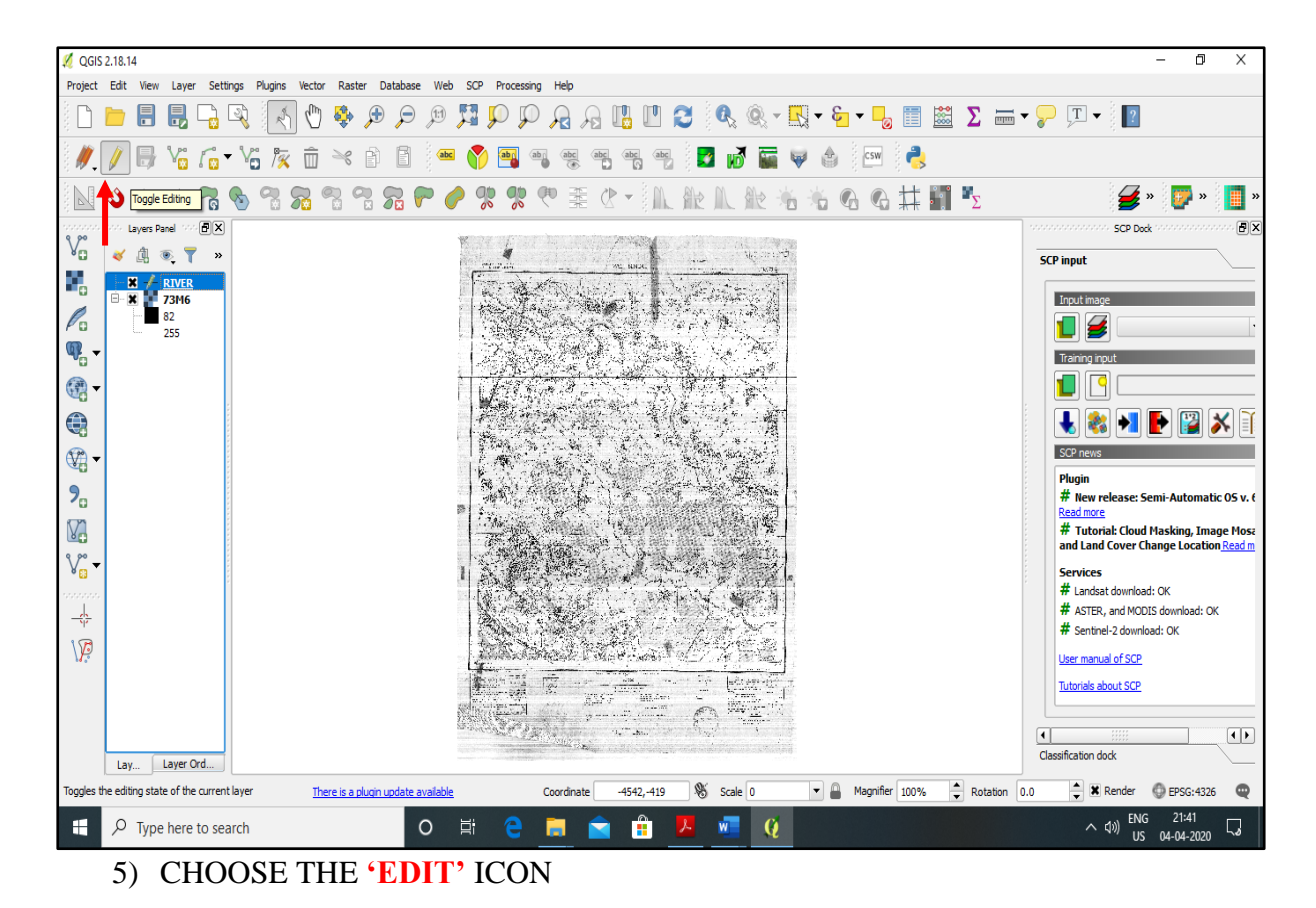

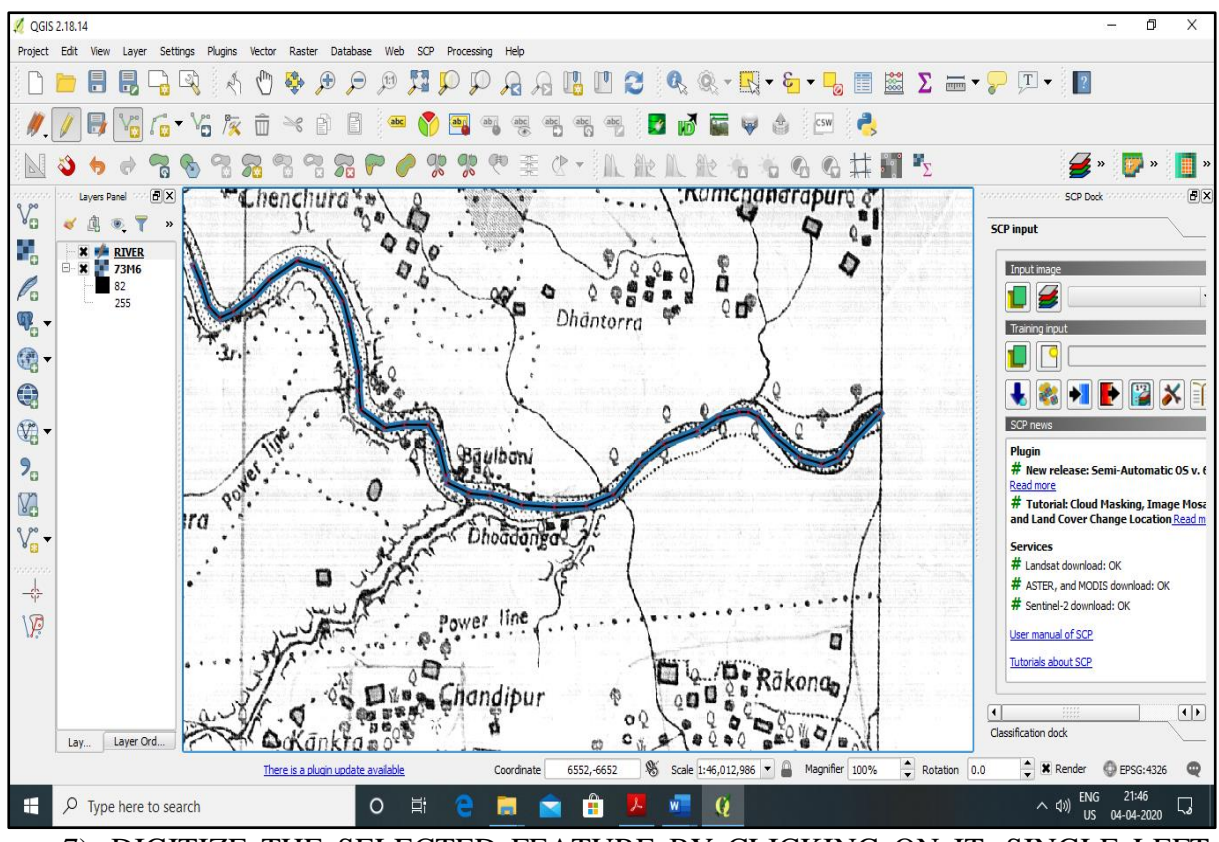

7) DIGITIZE THE SELECTED FEATURE BY CLICKING ON IT. SINGLE LEFT CLICK IS REQUIRED

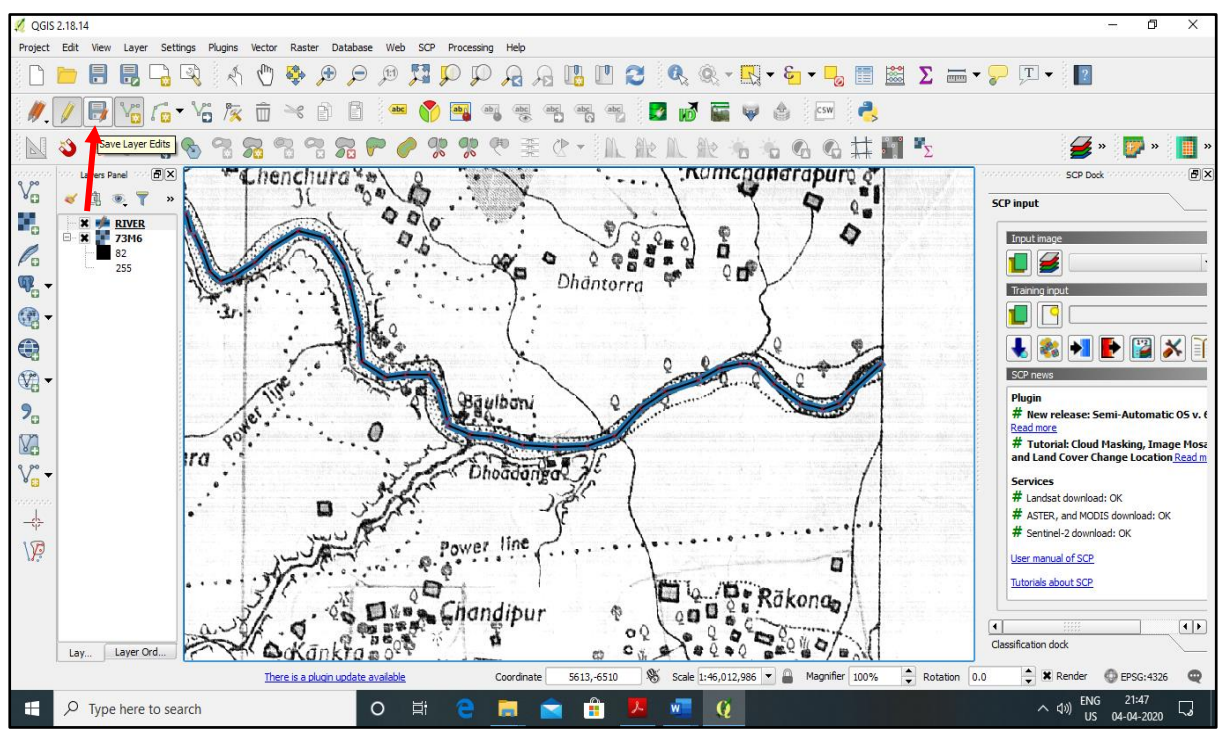

8) END THE DIGITIZATION PROCESS BY CLICKING (RIGHT CLICK) ON THE ENDING POINT OF THE FEATURE ON THE MAP. CLICK ON THE ICON 'SAVE LAYER EDITS' TO SAVE THE VECTOR LAYER